# 초경량비행장치 무인멀티콥터 필기시험 접수방법

#### 1. '교통안전공단' 홈페이지 접속 후 회원가입 (http://www.ts2020.kr)

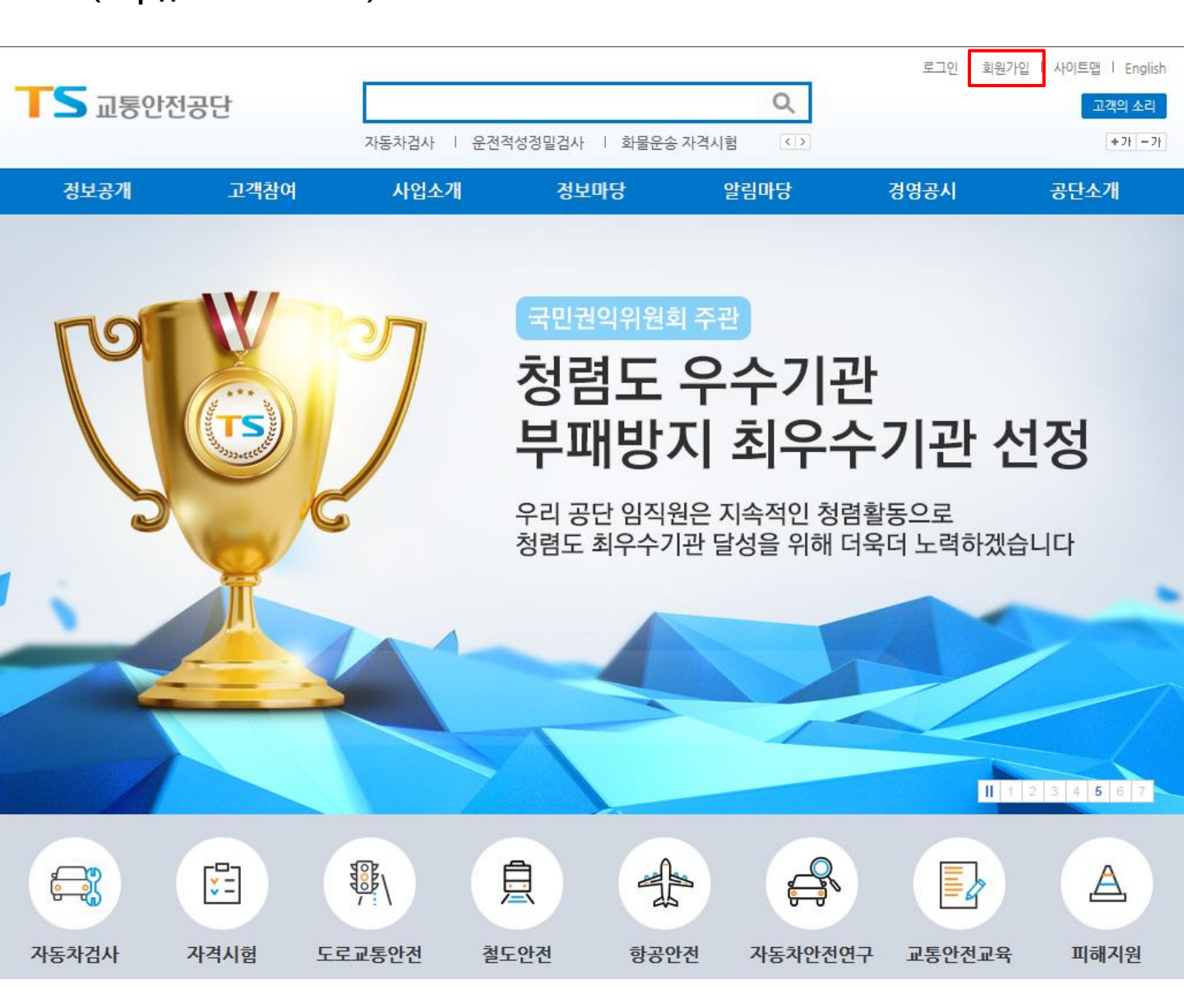

## 2. 회원가입 진행 (2-1) 회원 종류 선택

회원가입

| 정보공개     | 고객참여 | 사업소개        | 정보마당                                 | 알림마당 | 경영공시     | 공단소개                 |
|----------|------|-------------|--------------------------------------|------|----------|----------------------|
|          |      | 자동차검사   운전적 | ~<br>자동차검사 │ 운전적성정밀검사 │ 화물운송 자격시험 <> |      |          | + 71 - 71            |
| ▶ 교통안전공단 |      |             |                                      | Q    |          | 고객의 소리               |
|          |      |             |                                      |      | 로그인   회원 | 실가입   사이트맵   English |

#### 멤버쉽

۵.

| 회원가입       | ~ |
|------------|---|
| 로그인        | ~ |
| 아이디/비밀번호찾기 | ~ |

1577-0990 상담시간: 09:00 ~ 18:00 (주말/공휴일 제외, 통화료 : 사용자 부담)

채팅 상담

TS 고객만족센터

고객의 소리

에버쉽

#### 교통안전공단 회원가입을 하시면 더 많은 서비스를 이용하실 수 있습니다.

#### 회원종류 선택

일반회원

(14세 이상 내국인)

일반회원 가입하기

회원종류 선택

• 회원 종류에 따라 가입절차에 차이가 있으며 반드시 본인이 해당하는 경우를 선택해주셔야 합니다.

외국인회원

(현재 국내 거주 외국인)

외국인회원 가입하기

기업회원

(사업자, 법인, 기관, 단체)

기업회원 가입하기

• 기업회원으로 가입하시기 위해서는 사업자등록번호 확인 절차를 반드시 거치셔야 합니다.

• 고객님께서 해당하시는 회원의 종류를 선택하여 주시기 바랍니다.

#### 2. 회원가입 진행 (2-2) 약관 동의

이용약관

 

 제 1장 총칙

 제 1 조 (목적)

 이 약관은 교통안전공단(이하 "공단"라 합니다)이 제공하는 모든 서비스를 이용자가 이용함에 있어 공단과 이용자의 권리, 의 무 및 책임사항을 정함을 목적으로 합니다.

 제 2 조 약관의 명시와 개정

 ① 공단은 이 약관의 내용과 상호, 영업소 소재지, 대표자의 성명, 고객만족센터 등을 이용자가 알 수 있도록 게시합니다.

 ② 공단은 약관의 규제 등에 관한 법률, 전자거래기본법, 전자서명법, 정보통신망이용측진 등에 관한 법률, 방문판매 등에 관한 법률, 소비자보호법 등 관련법을 위배하지 않는 범위에서 이 약관을 개정할 수 있습니다.

#### 개인정보 수집 및 이용에 대한 안내

교통안전공단은 대민서비스를 제공하기 위해 필요한 개인정보를 수집합니다. 필수항목에 해당하는 정보를 입력하시지 않는 경 우 회원가입이 불가능하나, 선택항목에 해당하는 정보를 입력하지 않으셔도 회원가입 및 서비스 이용에는 제한이 없습니다.

개인정보 수집항목

필수 : 아이디, 비밀번호, 이름, 생년월일, 이메일, 사용자분류, 휴대폰번호

개인정보의 보유 및 이용 기간 수집된 개인정보는 개인의 탈퇴요청 시 까지 보유 이용됩니다.

정보주체는 개인정보의 수집·이용목적에 대한 동의를 거부할 수 있으며, 동의 거부 시 교통안전공단 홈페이지에 회원가입이 되

가인정보 수집 및 이용에 동의합니다.

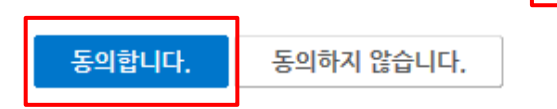

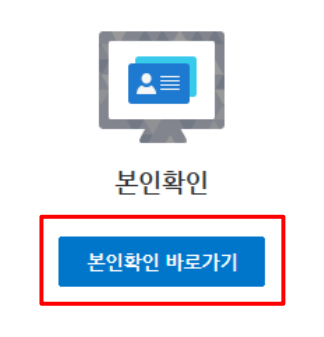

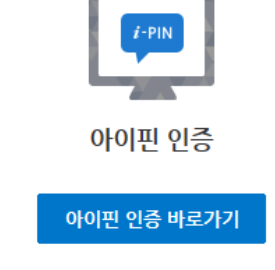

#### 인증 방법을 선택해 주세요.

- 본인확인 또는 공공 I-PIN인증 중 하나를 선택하여 본인확인을 해 주시기 바랍니다.
- 보호자 동의절차(본인확인)을 거쳐서 가입이 됩니다.
- 만 14세 미만 어린이는 보호자(법적대리인)과 같이 가입해 주세요.

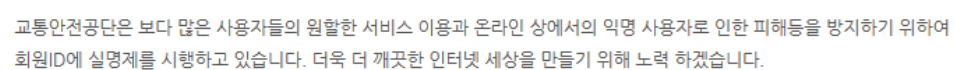

아래 아이핀 또는 본인확인 중 하나를 선택하여 교통안전공단 회원가입을 진행해 주시기 바랍니다. 입력하신 소중한 개인정보는 회원님의 사전 동의 없이 공개 또는 제 3자에게 제공되지 않으며, 개인정보보호 정책에 따라 보호되고 있습니 다.

#### 본인확인

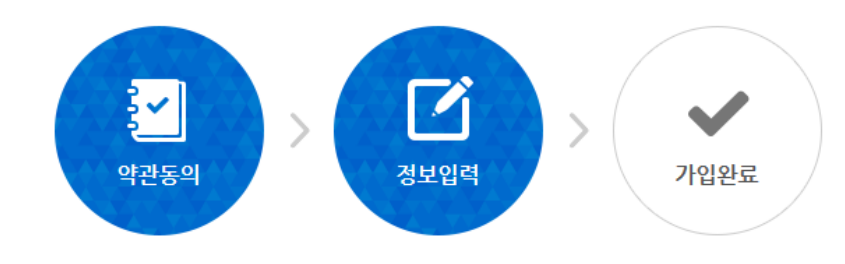

#### 멤버쉽

| 회원가입       | ~ |
|------------|---|
| 로그인        | ~ |
| 아이디/비밀번호찿기 | ~ |

TS 고객만족센터

고객의 소리

1577-0990

상담시간: 09:00 ~ 18:00 (주말/공휴일 제외, 통화료: 사용자 부담)

채팅 상담

#### 인증방법 선택

## 2. 회원가입 진행 (2-3) 본인 인증 방법 선택 후 본인 인증 진행

### 2. 회원가입 진행 (2-4) 회원가입 정보 입력

#### 회원가입 정보입력

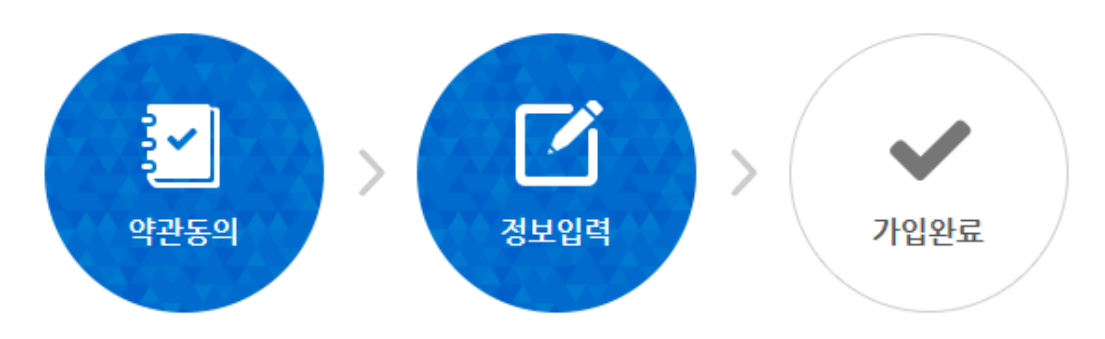

#### 회원정보입력

교통안전공단은 회원님의 개인정보를 안전하게 보호하고 있으며 회원님의 사전 동의 없이는 공개 또는 제3자에게 제공되지 않습니다.

\* 표시는 필수 입력사항입니다.

| 아이디 *      | 중복확인 ※ 아이디 입력 후 중복확인을 클릭해 주시기 바랍니다.                                                      |
|------------|------------------------------------------------------------------------------------------|
|            | ※ 4사이상 12사디 이야 영문/숫사 조합이어야 합니다.                                                          |
| 비밀번호 *     | ※ 9~20자 이하 영문대문자, 영문소문자, 숫자, 특수문자 중 3가지 조합을 사용해야 합니다.<br>※ 특수문자 &, <, =, > 는 사용할 수 없습니다. |
| 비밀번호 재확인 * |                                                                                          |
| 이름 *       | 정은지                                                                                      |
| 이메일 *      | @ 선택해주세요 ▼                                                                               |
|            | 가입하기 취소                                                                                  |

### 2. 회원가입 진행 (2-4) 가입완료 후 메인페이지로 이동

## 회원가입완료

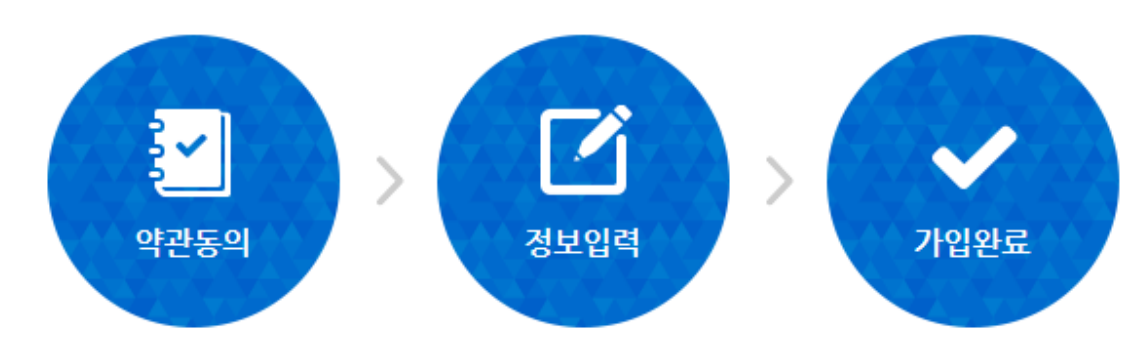

#### 회원가입완료

교통안전공단 홈페이지 회원이 되신 것을 환영합니다.

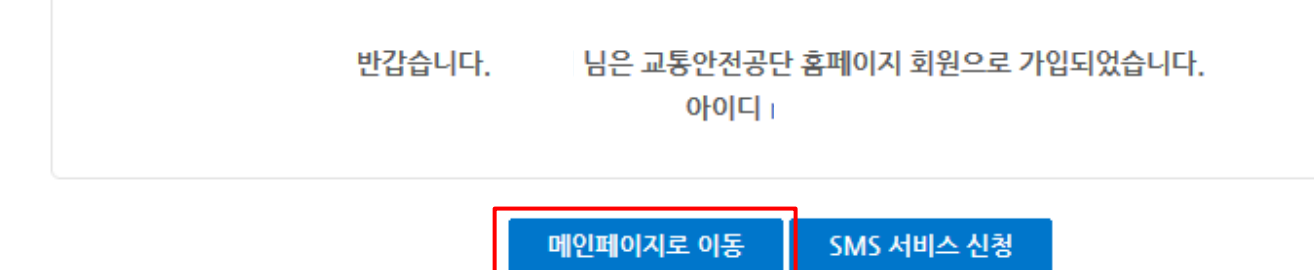

| 아이디<br>비밀번호 |        |         | 로그인 |  |
|-------------|--------|---------|-----|--|
| 회원가입        | 아이디 찾기 | 비밀번호 찾기 |     |  |

#### 교통안전공단 홈페이지 방문을 환영합니다.

#### 로그인

회원 로그인.

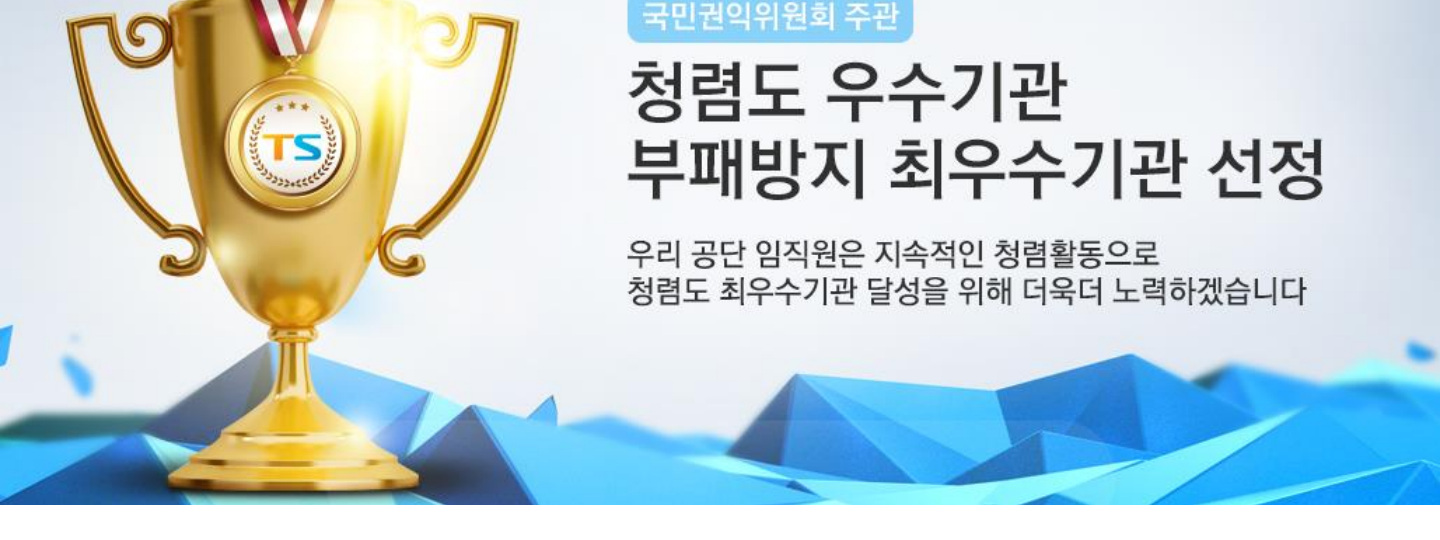

|      |      | Q           |               |        | 로그인   <mark>밝</mark> 원가입   사이트맵   Englis<br>고객의 소리 |           |
|------|------|-------------|---------------|--------|----------------------------------------------------|-----------|
|      |      | 자동차검사   운전적 | 역성경밀검사   화물운송 | · 자격시험 |                                                    | + 7H - 7H |
| 정보공개 | 고객참여 | 사업소개        | 정보마당          | 알림마당   | 경영공시                                               | 공단소개      |

#### 3. 로그인

### 4. 시험 종류 선택 (4-1). 자격시험 -> 항공종사자 자격시험 -> 신청 클릭

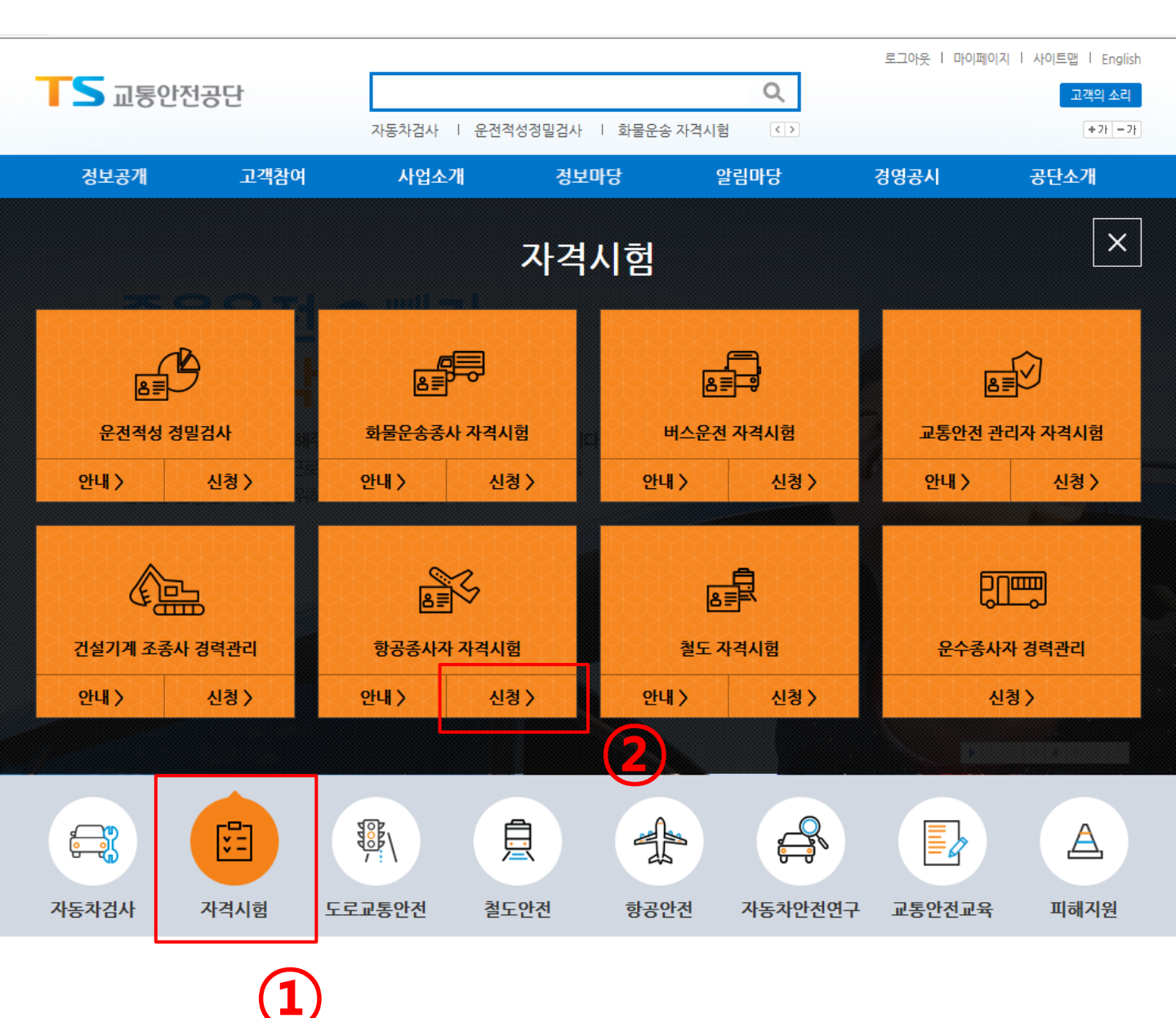

### 4. 시험 종류 선택 (4-2). 경량/초경량 클릭

#### 응시자격신청

#### 응시자격신청이란?

응시자격시청이란 항공종사자 자격증명시험, 항공종사자 한정심사, 초경량비행장치 비행자격증명 시험에 응시하기 위해 원서 접수일 이전에 경력증명서, 외국자격증, 교육이수증명서 등 관련 구비서류를 등록하여 최초 학과 및 실기시험 원서 접수 시 해당자격 또는 과목에 응시자격을 부여하기 위한 제도입니다.

#### 응시자격신청 내역확인

- [응시자격신청내역] 메뉴에서 해당 응시자격을 확인하시면 됩니다.
  - 신청중 : 해당 자격 전문위원이 아직 검토중입니다.
  - 부여 : 해당 자격 전문위원이 시험 응시가 가능하도록 처리하였습니다.
  - 기각 : 해당 자격 전문위원이 검토 확인 후 시험 응시가 불가함을 알려드립니다.
    - 기각을 클릭하시면 기각사유를 알 수 있습니다.
  - · 추가 증빙 서류를 제출한 후에는 필히 전화를 주셔서 혜택을 받으시길 바랍니다.
  - 접수된 서류는 일체 반환하지 않으며, 시험(심사)에 합격한 후 허위기재 사실 또는 응시자격에 해당되지 않으며 합격을 취소합니다.

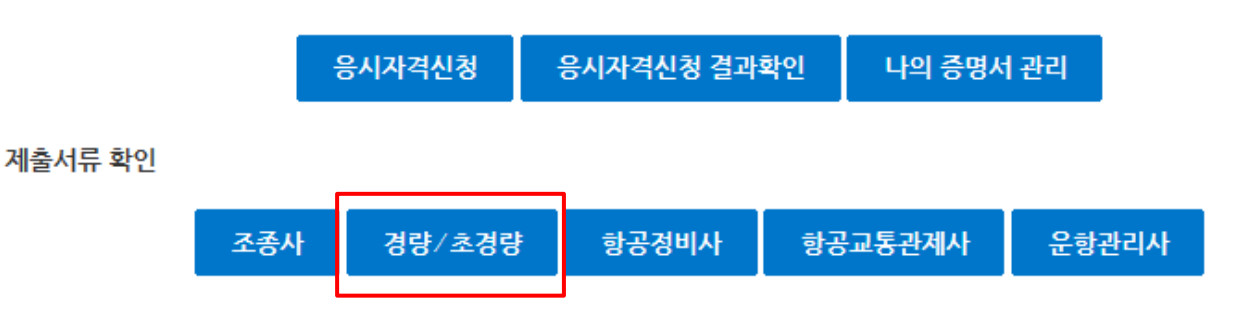

### 4. 시험 종류 선택 (4-3). 학과시험 안내 -> 학과시험 접수신청 바로가기

#### 시험정보 안내 - 경량및초경량

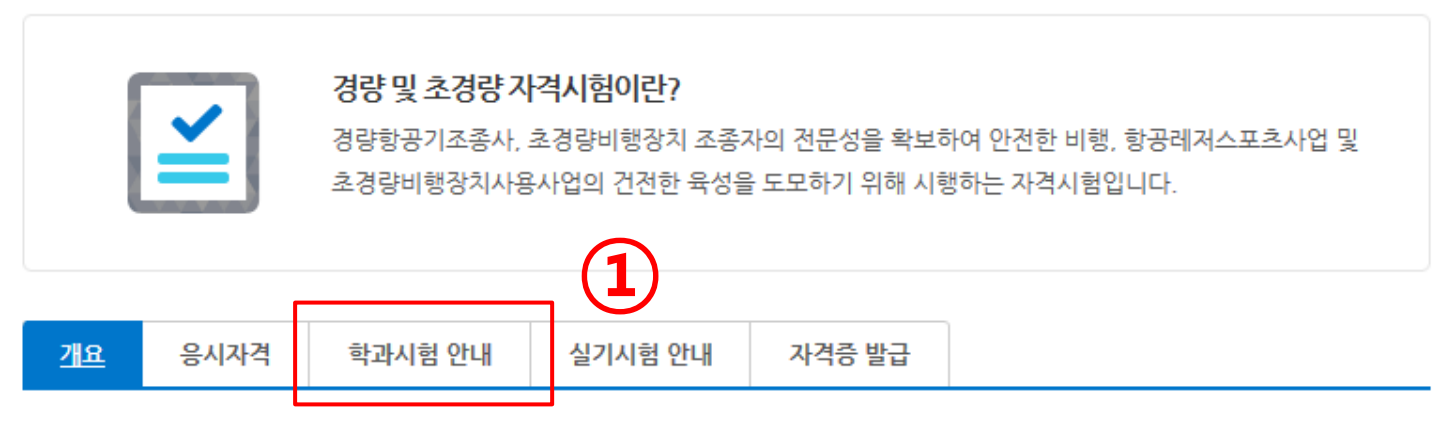

#### 자격증명 법적 근거(항공안전법 제109조, 제125조)

| 자격종류        | 업무범위                           |
|-------------|--------------------------------|
| 경량항공기조종사    | 경량항공기에 탑승하여 경량항공기를 조종하는 행위     |
| 초경량비행장치 조종자 | 초경량비행장치에 탑승하여 초경량비행장치를 조종하는 행위 |

#### 학과시험 접수방법

- 인터넷 : 공단 홈페이지 항공종사자 자격시험 페이지
- 결제수단 : 인터넷(신용카드, 계좌이체)

학과시험 접수신청 바로가기

2

### 5. 필기시험 응시신청 (5-1). 주민등록번호, 이름 입력 후 실명확인

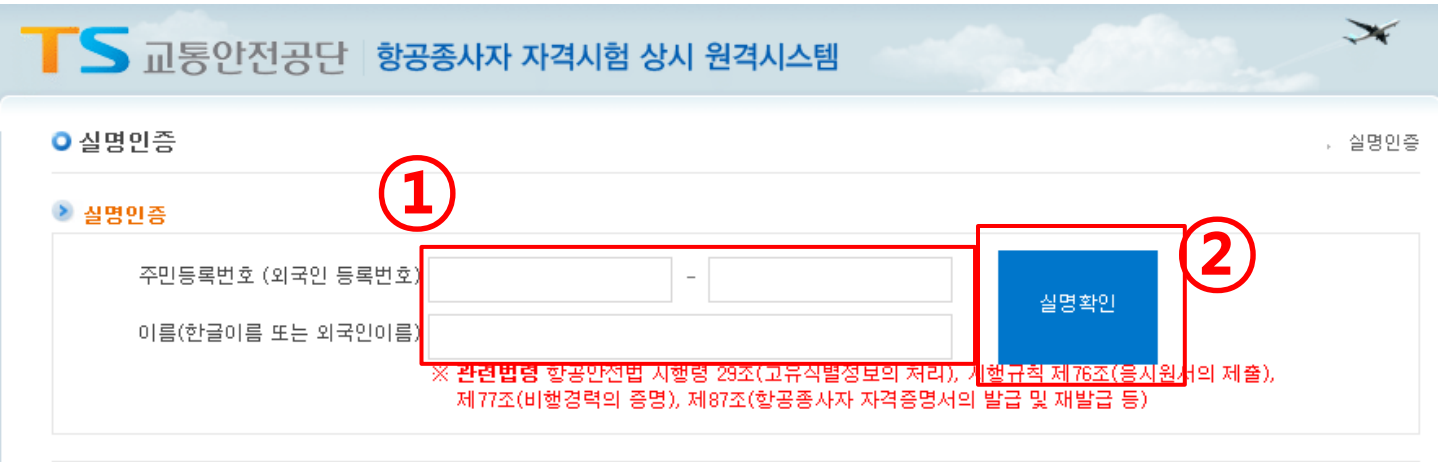

※ 최초 1회 실명인증 이후에는 재 인증없이 바로 서비스를 이용하실 수 있습니다.

※ 외국인등록증 상의 영문명 입력(대소문자, 띄어쓰기 필수)

- ※ 본 화면에 입력되는 주민등록번호(외국인등록번호)와 이름은 서울신용평가정보(주)가 수행하는 실명확인 절차에만 사용됩니다. - 서울신용평가정보(주) 문의 : 1577-1006 연결 후 2번
- ※ 정식버전의 OS(윈도우, 애플 등)가 아닌 경우 이용에 제한이 있을 수 있습니다.

- 문의 : 1577-0990 (평일 : 09:00-18:00)

※ 다른 사람의 주민등록번호를 부정 사용한 자는 주민등록법 제37조의 규정에 따라 1천만원 이하의 벌금 또는 3년 이하의 징역을 받을 수 있습니다. ※ 본 웹사이트에 게시된 정보는 프로그램이나 그 밖의 기술적 장치를 이용하며 무단으로 사용할 수 없으며, 이를 위반시 관련법령에 의해 처벌될 수 있 음을 알려드립니다.

※ "요청한 주민등록번호와 실명이 없습니다. 다시 인증해주세요." 라는 문구가 나올 경우 실명인증 사이트에 등록된 주민등록 번호가 없는 경우 입니다. 서울신용평가정보(주)(1577-1006)에 전화하여 등록해 주신 후 다시 신청해 주시기 바랍니다.

## 5. 필기시험 응시신청 (5-2). 응시원서 접수 내용(\* 내용 선택 가이드 참고) 선택 -> '아래 사항을 확인함' 체크 -> 다음 클릭

X

다음 🕨

6

✔ 아래사항을 확인함.

외국자격전환자 주의사항 시험관련자료찾기

| 📕 🗅 교통안전공단             | 항공종사자 자격시험 상                | 상시 원격시스템            |            |                  |         |
|------------------------|-----------------------------|---------------------|------------|------------------|---------|
| 전수관리 전 합격자발표           | ○ 응시원서 접수                   |                     | , 접수관리 >   | 시험접수 > 학과시험 > 응/ | \\원서 접수 |
| 자격증신청 >> 나의시험정보 안녕하세요! | 개인정보확인 (연락처가 사)             | 실과 다를 경우 불이익을 받으;   | 날 수 있습니다.) |                  |         |
| 님 방문을 환영합니다.           | D 소속                        | 2 국적                | 1          | 대한민국             |         |
| 🔊 응시원서 접수 📀            | 개인정보변경 버튼을                  | 을 클릭하면 개인정보변경       | 3 화면으로 넘어갑 | ① 개인정보<br>니다.    | 변경      |
| 시험장 서불(3종<br>자격명 조경량비  | 대기실) ✔ 자격분류<br>행상지 조송자 ✔ 종류 | 조경량비행상지<br>무인별티곱터 🔽 |            |                  |         |
| (3)                    |                             |                     | (4)        |                  |         |
| * 응시 윤                 | 실서 내용 선                     | <u>선택</u> 가이.       |            |                  |         |
| ① 시험정                  | 장 : 서울, 브                   | 부산, 광주              | , 대전       | 중 택 1            |         |
| ② 자격는                  | 큰류 : 초경                     | 량비행장                | 치 선택       |                  |         |
| ③ 자격당                  | 명 : 초경량                     | 비행장치                | 조종지        | - 선택             |         |
| ④ 종류 :                 | : 무인멀티                      | 콥터 선택               |            |                  |         |
|                        |                             |                     |            | Ē                |         |

임시시험

۰

필독! 접수주의사항

## 5. 필기시험 응시신청 (5-3). 응시일자 선택 ( 14:00 혹은 16:00 중 택 1)

🔊 응시일자 선택 ④

#### \* 응시를 원하시는 일자를 클릭하며 주십시요

(신청인원/예약정원)

|    | 이전달보기 <u>₹</u> 2017년 11월 ▶ 다음달보기    |    |         |            |    |           |  |  |
|----|-------------------------------------|----|---------|------------|----|-----------|--|--|
|    | 윌                                   | 화  | <u></u> | 목          | 김  | 토         |  |  |
|    |                                     | 7  |         |            | 1  | 2<br>접수완료 |  |  |
| 3  | 4<br>14:00 20명/50명<br>16:00 10명/50명 | Đ  | 6       | 7          | 8  | 9         |  |  |
| 10 | 11<br>14:00 9명/50명<br>16:00 9명/50명  | 12 | 13      | 14         | 15 | 16        |  |  |
| 17 | 18<br>14:00 14명/50명<br>16:00 5명/50명 | 19 | 20      | 21<br>접수완료 | 22 | 23        |  |  |
| 24 | 25                                  | 26 | 27      | 28         | 29 | 30        |  |  |
| 31 |                                     |    |         |            |    |           |  |  |

### 5. 필기시험 응시신청 (5-4). 응시과목 '전과목' 체크 -> '확인' 체크 -> '동의' 체크 ->다음 클릭

#### 🔌 응시과목 선택

| 응시자격  | 초경량비행장치 초경량비행장치 조종자 무인멀티콥터                                     |
|-------|----------------------------------------------------------------|
| 시행계획  | 시험일:2017년 12월 04일 (EAC2017069) 14:00                           |
| 환불정보  | 환불가능일:2017년 12월 02일 23:59까지[홈페이지 환불관리메뉴 이용](임시시험의 경우 환불불<br>가) |
| 응시과목  | ☑전과목(무인멀티콥터)                                                   |
| 미응시과목 |                                                                |

선택된 응시과목과 미응시과목을 확인하였습니다. 🔽확인

#### 堂 알림사항

- 용시하고자 하는 과목 앞 체크박스에 체크를 한 과목만 용시할 수 있습니다.
- 미응시 과목 중 기합격과목은 재응시가 가능하며, 면제과목인 경우에는 응시자체가 불가합니다.
- · 접수하신 과목은 반드시 수험표를 출력하여 확인하십시오. 접수한 과목의 수정은 불가하며 잘못 접수 하신 경우에는 환불신청 후 접수기간 내에 재접수를 하여야 합니다. (문의사항 안내: 02-3151-1500)
- 외국자격증 및 국가기술자격증 소지, 지정전문교육기관 이수 등으로 "항공법규" 과목을 제외한 나머지 과목이 면제받으시는 경우 다른과목은 체크 표시를 클릭하여 해제하여야 합니다. 실기시험 접수전까지 응시자격을 신청하시면 나머지과목을 면제해 드립니다.
- · 미응시과목은 기합격한 과목, 면제근거에 의한 면제과목, 과목면제를 받을 수 있는 다른 자격증명을 소지한 경우입니다.
- "항공법규"과목을 영문으로 응시하고자 하는 사람은 반드시 항공시험처(전화 02-3151-1500)로 문의하여 시험일정을 확인한 후 접수하여야 합니다.

#### 👳 동의사항

· 전상장애 등 천재지변에 의한 시험진행 불가시에는 시험일정과 시간등을 재조정하여 시험운영이 진행될 수 있으며
 · 이러한 경우 환불을 원하시면 100% 환불조치가 이루어집니다.

위 사항에 동의하시겠습니까? ▼동의

### 6. 응시료 결제(신용카드) (6-1). 결제 방법 '신용카드' 선택 -> 결제 클릭

| ○ 학과시험          |                                       |  |
|-----------------|---------------------------------------|--|
| • 결제방법          | 진용카드 걸세 🔽                             |  |
| - 산 푹 면         | · · · · · · · · · · · · · · · · · · · |  |
| -000<br>. // P  |                                       |  |
| •ਠਠ<br>ਸ਼ਾਹਰਾਜ਼ |                                       |  |
| •신사구편           |                                       |  |
| • 비 농 선 화       |                                       |  |
|                 |                                       |  |

› 접수관리 > <mark>시험접수</mark>

"결제" 버튼을 누르면 결제 정보를 안전하게 암호화하기 위한 플러그인 창이 출력 됩니다. 플러그인에서 제시하는 단계에 따라 정보를 입력한 후 [결제 정보 확인] 단계에서 "확인" 버튼을 누르면 결제처리가 시작됩니다. 통신환경에 따라 다소 시 간이 걸릴수도 있으니 결제결과가 표시될때까지 "중지" 버튼을 누르거나 브라우저 를 종료하시지 말고 잠시만 기다려 주십시오.

결제 (2)

전자우편과 이동전화번호를 입력받는 것은 고객님의 결제성공 내역을 E-MAIL 또 는 SMS 로 알려드리기 위함이오니 반드시 기입하시기 바랍니다.

국민은행 계좌이체의 경우 접수 후 1개월을 초과하는 경우 환불신청에서 환불이 되지 않습니다. 02)3151-1503으로 연락주시기 바랍니다.

### 6. 응시료 결제(신용카드) (6-2). 약관 동의 -> 카드 선택 -> 다음 클릭

| 신용카드 | <b>KG 이니시스</b><br><b>이용약관</b><br>전자금융거래 이용약<br>개인정보의 수집 및 아 | ·관<br>용안내 ☑ 등의             | 안전하고 편려<br>이 이 이 이 이 이 이 이 이 이 이 이 이 이 이 이 이 이 이 | 비한 이니시스결제입니다.<br>전체동의<br>내 문의 | KG 이니시스         상품명       초경량 학과 원서겹수         상품가격       48,400 원         제공기간       별도제공기간없음 |  |
|------|-------------------------------------------------------------|----------------------------|--------------------------------------------------|-------------------------------|-----------------------------------------------------------------------------------------------|--|
|      | 현다                                                          | 7¦⊑ (?)                    | 삼성                                               | 571⊑ ?                        | <br>결제금액 <b>48,400</b> 원                                                                      |  |
|      | 비씨카드                                                        | KB국민                       | 신한카드                                             | 롯데카드                          |                                                                                               |  |
|      | NH농협                                                        | 하나카드                       | 씨티카드                                             | 하나(외환)                        |                                                                                               |  |
|      | 그외카드                                                        |                            |                                                  |                               |                                                                                               |  |
|      |                                                             |                            |                                                  |                               |                                                                                               |  |
|      |                                                             |                            |                                                  |                               |                                                                                               |  |
|      |                                                             |                            |                                                  |                               | KB국민 앱카드           Kmotion 신규고객           최대 5천원 캐시백!                                         |  |
| :.   |                                                             | <mark>  카드</mark> 5만원 이상 결 | I제 시 2~12개월 무                                    | 이자혜택제공                        | 다 음                                                                                           |  |
|      |                                                             |                            |                                                  |                               |                                                                                               |  |

(3)

### 6. 응시료 결제(신용카드) (6-3). 카드정보 입력 -> 다음 클릭

|      | KG 이니시스 안전하고 편리한 이니시스결제입니                                    | <sup>다.</sup> KG 이니시스                              |
|------|--------------------------------------------------------------|----------------------------------------------------|
| 신용카드 | 이용약관                                                         | <br>상품명 초 <b>경량 학과 원서접수</b>                        |
|      | 전자금융거래 이용약관<br>개인정보의 수집 및 이용안내   ☑ 동의 개인정보 제공 및 위탁안내    ☑ 동의 | 상품가격 <b>48,400 원</b><br>제공기간 <b>별도제공기간없음</b>       |
|      | 결제카드<br>카드번호                                                 | <br>결제금액 <b>48,400</b> 원                           |
|      | 유효기간 - 선택 - ▶ 월 - 선택 - ▶ 년<br>하비개역 이시분                       |                                                    |
|      | · · · · · · · · · · · · · · · · · · ·                        |                                                    |
|      | 비밀번호 AXX (앞 2자리)<br>생년월일 앞 6자리(예 990101)                     |                                                    |
|      |                                                              |                                                    |
|      |                                                              | KB국민 앱카드         KKmotion 신규고객         최대 5천원 캐시백! |
| *    | LOTTE CARD 롯데카드 5만원 이상 결제 시 2~12개월 무이자 혜택 제공                 | 다음                                                 |
|      |                                                              | 2                                                  |

### 6. 응시료 결제(신용카드) (6-4). 결제 내용 확인 -> 결제 클릭

|      | <b>KG</b> 이니시스                                    | 안전하고 편리한 이                                                     | 니시스결제입니다.             | KG 이니시스                                                                          |
|------|---------------------------------------------------|----------------------------------------------------------------|-----------------------|----------------------------------------------------------------------------------|
| 신용카드 | <b>이용약관</b><br>전자금융거래 이용약관<br>개인정보의 수집 및 이용안내     | ✓ 등의 개인정보 계공 및 위탁안내                                            | ☑ 동의                  | 상품명 <b>초경량 학과 원서접수</b><br>상품가격 <b>48,400 원</b><br>제공기간 <b>별도제공기간없음</b>           |
|      | 결제방법<br>신용카드 정보<br>유효기간<br>판매자<br>구매자             | (                                                              | <b>D</b>              | 할부구분 <b>일시불</b><br><br>결제금액 48,400 원                                             |
|      | 이메일<br>• 결제 내용을 확인 후, 동의<br>LOTTECARD <b>롯데카드</b> | 하시면 우측 하단의 '결제'버튼을 눌러주십 <sup>/</sup><br>5만원 이상 결제 시 2~12개월 무이자 | 시오.<br>· <b>혜택 제공</b> | KB국민 앱카드         KKB국민 앱카드         KKmotion 신규고객         최대 5천원 캐시백!         결 제 |

(2)

#### 6. 응시료 결제(신용카드) (6-5). 결제 결과 확인

○ 학과접수

, 접수관리 > 원서접수

| 결제결과                          |                    | FUE            |
|-------------------------------|--------------------|----------------|
| → 고객님의 결제요경                   | 형이 성공되었습니다.        |                |
| ➡ 신청한 내용과 수현                  | 허표 내욕이 맞는지 한번 더 확인 | 인하시기 바랍니다.     |
| ➡ 수험표 팝업이 안!                  | 보이면 좌측메뉴의 접수조회 및   | 수험표 출력을 클릭하세요. |
| □ 결제내역<br>• 결제 방법<br>• 신용카드번호 | 신용카드 결제            |                |
| • 결제완료금액                      | 48400 원            |                |
|                               | ● 영수증 출력           |                |

#### 7. 응시료 결제(실시간 계좌이체) (7-1). 결제 방법 '실시간 계좌이체' 선택 -> 결제 클릭

, 접수관리 > 시험접수

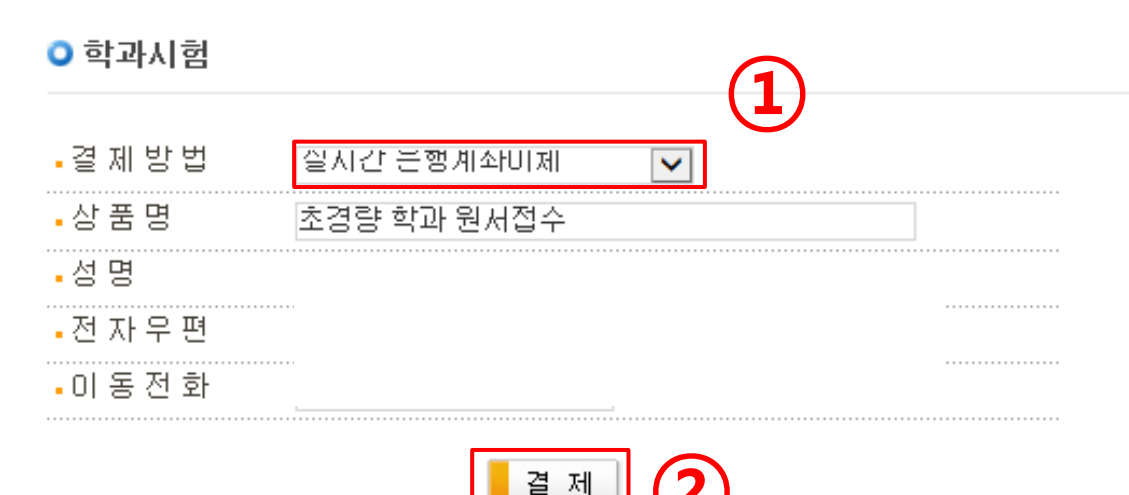

"결제" 버튼을 누르면 결제 정보를 안전하게 암호화하기 위한 플러그인 창이 출력 됩니다. 플러그인에서 제시하는 단계에 따라 정보를 입력한 후 [결제 정보 확인] 단계에서 "확인" 버튼을 누르면 결제처리가 시작됩니다. 통신환경에 따라 다소 시 간이 걸릴수도 있으니 결제결과가 표시될때까지 "중지" 버튼을 누르거나 브라우저 를 종료하시지 말고 잠시만 기다려 주십시오.

전자우편과 이동전화번호를 입력받는 것은 고객님의 결제성공 내역을 E-MAIL 또 는 SMS 로 알려드리기 위함이오니 반드시 기입하시기 바랍니다.

국민은행 계좌이체의 경우 접수 후 1개월을 초과하는 경우 환불신청에서 환불이 되지 않습니다. 02)3151-1503으로 연락주시기 바랍니다.

### 7. 응시료 결제(실시간 계좌이체) (7-2). 약관 동의 -> 다음 클릭

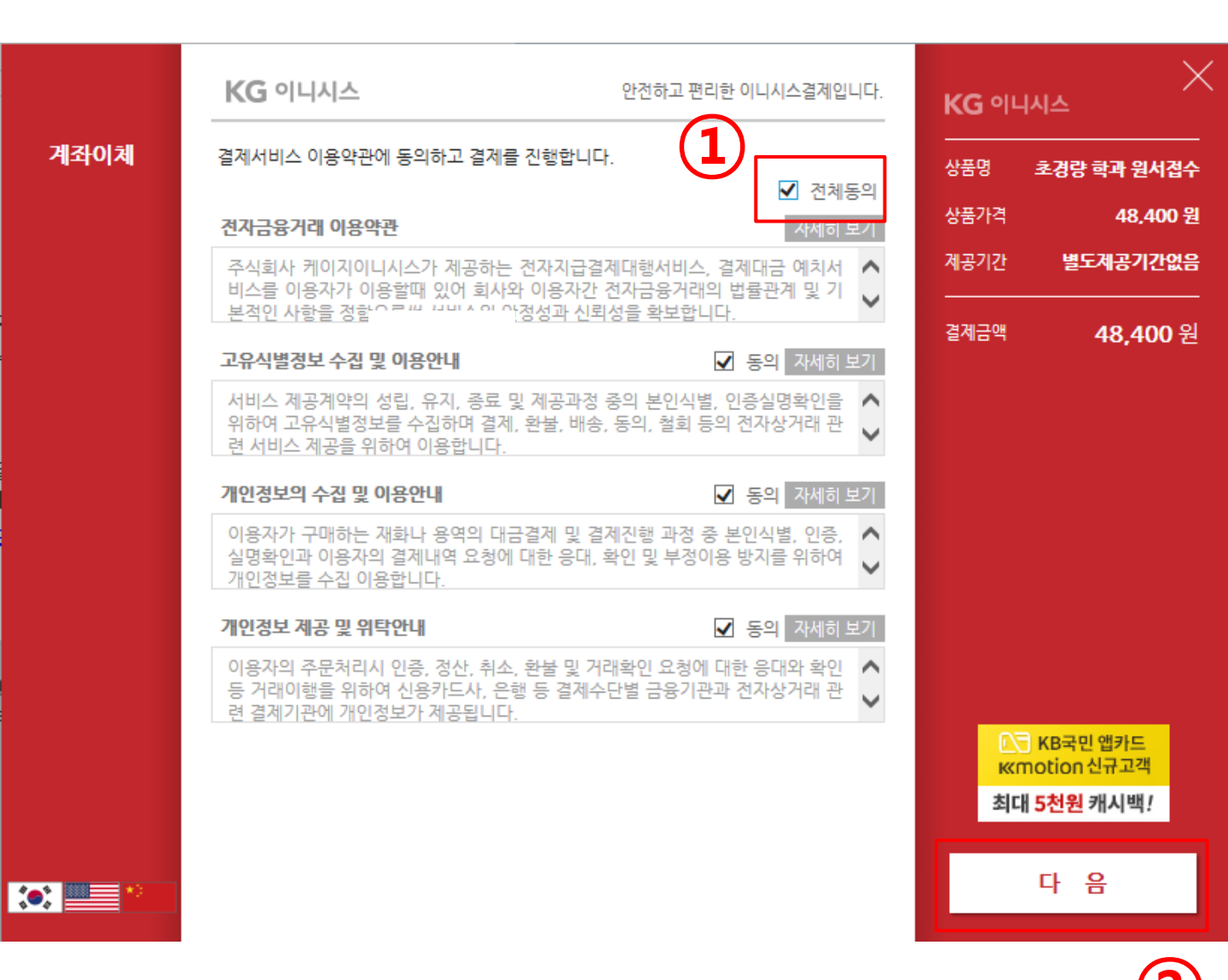

### 7. 응시료 결제(실시간 계좌이체) (7-3). 계좌이체 은행 선택 -> 다음 클릭

|      | KG 이니시스                                                     | 안전하고 편리한 이니시스결제입니다. | KG 이니시스                                                   |
|------|-------------------------------------------------------------|---------------------|-----------------------------------------------------------|
| 계좌이체 | 결제방식 선택<br>고객님의 예금을 인출할 은행을 선택해주세요.<br>● 은행 계좌이체<br>계좌이체 은행 | 1                   | 상품명 초 <b>경량 학과 원서접수</b><br>상품가격 48,400 원<br>제공기간 별도제공기간없음 |
|      |                                                             |                     | 결제금액 48,400 원                                             |
|      |                                                             |                     |                                                           |
|      |                                                             |                     | KB국민 앱카드         KKmotion 신규고객         최대 5천원 캐시백!        |
| *    |                                                             |                     | 다 음                                                       |

(2)

### 7. 응시료 결제(실시간 계좌이체) (7-4). 은행 정보 입력 -> 다음 클릭

|      | <b>KG</b> 이니시스        | 안전하고 편리?                                                                           | 한 이니시스결제입니다. | KG 이니시스                                            |
|------|-----------------------|------------------------------------------------------------------------------------|--------------|----------------------------------------------------|
| 계좌이체 | 고객님의 결제계좌정보를<br>출금은행명 | 입력하여 주십시오.                                                                         |              | <br>상품명 <b>초경량 학과 원서접수</b><br>상품가격 <b>48,400 원</b> |
|      | 예금주명<br>주민등록번호        | - 유백없이입력<br>- 유민 사업자번호                                                             |              | 제공기간 별도제공기간없음<br>                                  |
|      | 계좌번호<br>계좌 비밀번호       |                                                                                    |              | <sup>결제금액</sup> 48,400 원                           |
|      | ☑ 현금영수증 발행            | <ul> <li>● 소득공제용</li> <li>○ 지출증빙용</li> <li>주민등록번호</li> <li>□ 입금자 주민등록번호</li> </ul> | 8            |                                                    |
|      |                       |                                                                                    |              |                                                    |
|      |                       |                                                                                    |              | KB국민 앱카드         KKmotion 신규고객         최대 5천원 캐시백! |
| ::   |                       |                                                                                    |              | 다 음                                                |
|      |                       |                                                                                    |              | 2                                                  |

### 7. 응시료 결제(실시간 계좌이체) (7-5). 결제 내용 확인 -> 결제 클릭

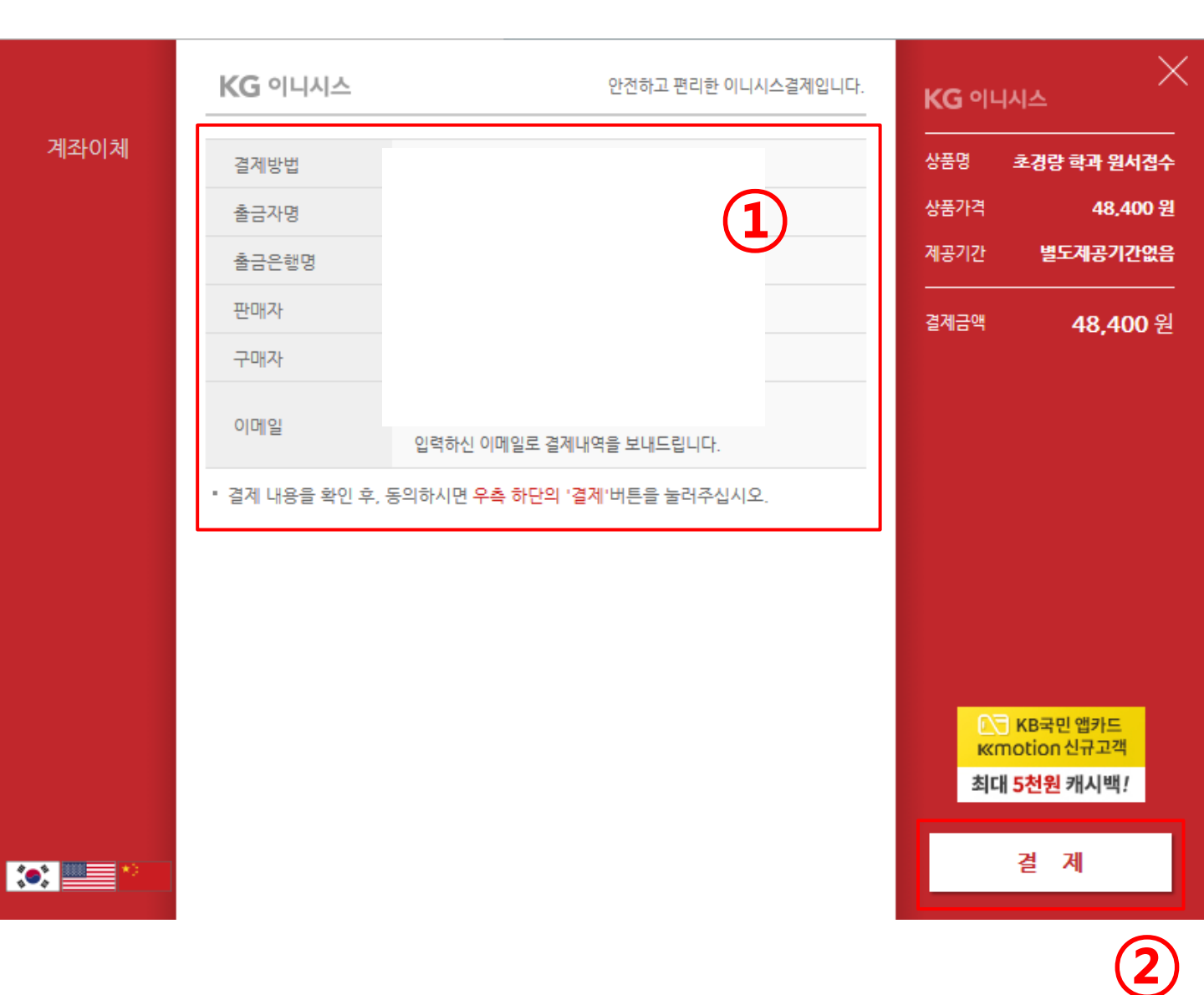

### 7. 응시료 결제(실시간 계좌이체) (7-6). 결제 결과 확인

| ○ 학과접수                    |                     | › 접수관리 > <b>원서접수</b> |
|---------------------------|---------------------|----------------------|
| 결제결과                      |                     | FILE                 |
| → 고객님의 결제요청               | ) 성공되었습니다.          |                      |
| ➡ 신청한 내용과 수험              | 표 내용이 맞는지 한번 더 확인하게 | 시기 바랍니다.             |
| ➡ 수험표 팝업이 안보              | 이면 좌측메뉴의 접수조회 및 수험  | L표 출력을 클릭하세요.        |
| □결제내역                     |                     |                      |
| <ul> <li>결제 방법</li> </ul> | 계좌이체                |                      |
| • 결제완료금액                  | 48400 원             |                      |
|                           | ● 영수증 출력            |                      |

### 8. 수험표 출력 (8-1). 접수조회 및 수험표 출력 클릭

| ▲ 고통안전공단                                                                | 항공종사자 자격시험 상시 위                                                               | 원격시스템                                          | ×                                 |
|-------------------------------------------------------------------------|-------------------------------------------------------------------------------|------------------------------------------------|-----------------------------------|
| 전수관리 한 합격자발표<br><b>조각증신청 중 나의시험정보</b><br>안녕하세요!<br>님 방문을 환영합니다.         | ◦ <sub>학과접수</sub><br>길제결과                                                     |                                                | › 접수관리 > 원서접수                     |
| 접수관리<br>외 시험절차 안내                                                       | <ul> <li>→ 고객님의 결제요청(</li> <li>→ 신청한 내용과 수험.</li> <li>→ 수험표 팝업이 안보</li> </ul> | )] 성공되었습니다.<br>표 내용이 맞는지 한번 더<br>이면 좌촉메뉴의 접수조회 | 확인하시기 바랍니다.<br>히 및 수험표 출력을 클릭하세요. |
| <ul> <li>응시자격신청</li> <li>시험접수</li> <li>학과시험</li> <li>응시워서 접수</li> </ul> | ○ 결제내역<br>- 결제 방법<br>- 결제완료금액                                                 | 계조101회<br>48400                                | ·····원                            |
| 접수조회 및 수형표출력       · 실기시형       · 환불관리       · 학과시험체험하기                 |                                                                               | ● 영수증 출력                                       |                                   |

### 8. 수험표 출력 (8-2). '선택' 체크 -> 수험표 출력 클릭

○ 접수조회 및 수험표 출력(학과) , 접수관리 > 시험접수 > 학과시험 > 접수조회 및 수험표출력

| 🕑 접수조회(학과)            |                           |                                          | <u>০</u> <u>হ</u> র্হ্ম         |
|-----------------------|---------------------------|------------------------------------------|---------------------------------|
| 시행구분 선제 🔽<br>자격명 선제 🔽 | 시험장 선제<br>시험일자 2016.10.30 | 자격분류           100~           2018.10.30 | 선제 🔽                            |
| 번호 선택 시행회차            | 수험번호 시험일자                 | 시험장소                                     | 내 용                             |
| 1 0 EAC2017069        |                           |                                          | 조경당 조경당비행상지 소송사<br>영수중 출력 수험표출력 |
|                       |                           | 1 💶 🔛                                    | (2)                             |

### 8. 수험표 출력 (8-3). 응시 내용 확인 -> 수험표 출력 클릭 2

수험표출력

확인

\*수험표출력 버튼이 안될 때는 ctrl + p 버튼으로 인쇄해주세요.

| 응시자격명                                                                                                    | 초경량 초경량비행장치 조종자 무인멀티콥터 |   |                         |  |  |
|----------------------------------------------------------------------------------------------------|------------------------|---|-------------------------|--|--|
| 시험장소/시간                                                                                                    |                        |   | * 반드시 시험시작 30분전까지 시험장도착 |  |  |
| 응시번호/과목                                                                                                    | 7                      |   |                         |  |  |
| 서면                                                                                                    | 한글                     |   | 생년월일                    |  |  |
| 83                                                                                                    | 영문                     | _ | (여권번호)                  |  |  |
| 2017년 10월 30일 교통안전공단이사장 <mark>이번이시</mark><br>영향하으                                                                                                    |                        |   |                         |  |  |
| <학과 환물안내> 단 입시시험은 환물물가<br>- 환물가능시간 : 시험입자기준 2일전날<br>(2017.12.02 20:59까지)<br>- 환물신청방법 : 홈페이지 [원서접수]-[환물<br>안내]에서 직접신청<br><학과 합격자 발표 : www.ts2020.kr><br>- 학과시험 증료 후 결과 즉시 확인 가능<br>- 학과시험 이상뮤무 확인 후 시험입 18:00에<br>공식 결과 발표(홈페이지)                                                                                                    |                        |   |                         |  |  |
| <수협자 유의사항> <ol> <li>응시표를 훌력한 후 기록된 내용의 누락 또는 오기를 확인합니다.</li> <li>응시표가 없으면 시험에 응시할 수 없으며, 분실 또는 오순한 경우에는 재발급을 받아야 합니다.</li> <li>학과시험장 및 실기시험장에는 개인물품(잭자, 휴대폰, 공학용계산기, 카메라, 가방, 전자기기 등)을 소지하고 입실할 수 없으며,<br/>시험 진행요원 또는 시험관이 시험에 필요하다고 인정한 도구는 휴대할 수 있습니다.(항법계산반 등)</li> <li>시험에 필요한 일반/공학용 계산기는 학과시험장 컴퓨터에 내장되어 있어 사용가능합니다.</li> <li>시험시작 30분 전까지 시험장에 도착하여야 하며, 시험 진행요원으로부터 본인여부가 확인(반드시 신분증과<br/>응시표 제시하여야 함)되어야 시험을 볼 수 있습니다.</li> <li>전산시스템에 의한 컴퓨터로 시험이 시행되는 경우에는 이미 제출한 답안을 번복하여 제출할 수 없습니다.</li> <li>시험 도중에 지정된 좌석을 이탈 또는 부정행위를 하는 등 시험 진행요원의 안내 또는 지시를 따르지 아니하거나,<br/>시험을 포기하면 퇴장을 명하고 시험을 무효로 하며, 다시 시험장에 들어갈 수 없습니다.</li> <li>시험장 내에서는 홈먼, 시험과 관련된 담화, 물품대여 등의 형위를 밀체 할 수 없습니다.</li> <li>부정행위로 적발되면 향후 2년간 교통안전공단에서 시행하는 자격시험에 용시할 수 없습니다.</li> <li>시험장에서는 시험 진행요원 또는 시험관의 지시에 따라야 합니다.</li> </ol> |                        |   |                         |  |  |